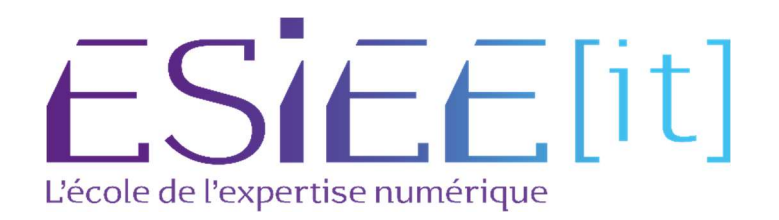

# PROCEDURE D'INSTALLATION & CONFIGURATION DE ESXII

Auteur : Bagassien Stephen

**Reference** : Assurmer

Date : 05/07/2023

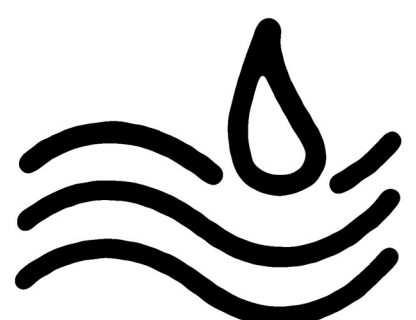

#### **DIFFUSION et VISAS**

|                  |               | Diffusion |           |           |
|------------------|---------------|-----------|-----------|-----------|
| Société / Entité | Destinataires | Fonction  | Diffusion | Pour info |
| Assumer          | Service IT    | Procédure | Réseau    |           |

| Visas          |     |                            |  |
|----------------|-----|----------------------------|--|
| Société/Entité | Nom | Fonction                   |  |
| Assurmer       |     | Technicien<br>informatique |  |
|                |     |                            |  |

#### SUIVI DES VERSIONS

| Version | Date       | Auteur            | Raison                             | Nombre de page |
|---------|------------|-------------------|------------------------------------|----------------|
| V1.0    | 05/07/2023 | Bagassien Stephen | Choix d'une solution d'Hypervision | 9              |
|         |            |                   |                                    |                |

## COORDONNEES

|                   | Contacts                      |                |
|-------------------|-------------------------------|----------------|
| Nom               | E-mail                        | Téléphone      |
| BAGASSIEN Stephen | Stephen.bagassien@assurmer.fr | 01.47.10.00.00 |

## SOMMAIRE

## Table des matières

| Telechargement        | 4 |
|-----------------------|---|
| Installation          | 5 |
| Configuration de ESXi | 8 |

## Telechargement

1.Rendez-vous sur le site de VMware (vmware.com) et créez un compte gratuit si vous n'en avez pas déjà un.

2. Recherchez et téléchargez le fichier "ESXi ISO image" correspondant à la version que vous souhaitez installer. Assurez-vous de choisir la version compatible avec votre matériel.

#### **Download Packages**

| Your downloads are available below                                                                                                    |
|----------------------------------------------------------------------------------------------------|
| VMware vSphere Hypervisor - Binaries                                                                                                    |
| VMware vSphere Hypervisor (ESXi ISO) image      2023-06-01   8.0U1a   599.47 MB   iso      Boot your server with this image in order to install or upgrade to ESXi (ESXi requires 64-bit capable servers).      This ESXI image includes VMware Tools. |
| MD55UM( <sup>1</sup> ): 05768de15c1cf8790af9702c077493e5<br>SHA15UM( <sup>1</sup> ): ce142434b34c994c971265faec35099db973bd76<br>SHA2565UM( <sup>1</sup> ): fe1ba819ce9a84318a4cf39ca0bd273009089f5abf86c49b002f46b05d399514                           |

## Installation

- Une fois le fichier ISO téléchargé, gravez-le sur une clé USB à l'aide d'un logiciel de gravure d'images ISO. Assurez-vous que la clé USB est vide, car le processus de gravure effacera toutes les données présentes sur celle-ci.
- 2. Insérez la clé USB dans la machine sur laquelle vous souhaitez installer VMware ESXi.
- Redémarrez l'ordinateur et accédez au menu de démarrage (généralement en appuyant sur une touche spécifique telle que F12 ou Suppr pendant le démarrage). Sélectionnez la clé USB comme périphérique de démarrage.
- L'ordinateur démarrera à partir de la clé USB et affichera l'installeur de VMware ESXi.
  Suivez les instructions à l'écran pour procéder à l'installation.
- 5. L'installation est en cours

|                            | Loading ESXi installer |  |
|----------------------------|------------------------|--|
| Loading /EFI/BOOT/boot.cfg |                        |  |
|                            |                        |  |
|                            |                        |  |
|                            |                        |  |
|                            |                        |  |
|                            |                        |  |
|                            |                        |  |
|                            |                        |  |
|                            |                        |  |
|                            |                        |  |
|                            |                        |  |
|                            |                        |  |
|                            |                        |  |
|                            |                        |  |
|                            |                        |  |
|                            |                        |  |
|                            |                        |  |
|                            |                        |  |
|                            |                        |  |
|                            |                        |  |
|                            |                        |  |
|                            |                        |  |
|                            |                        |  |
|                            |                        |  |

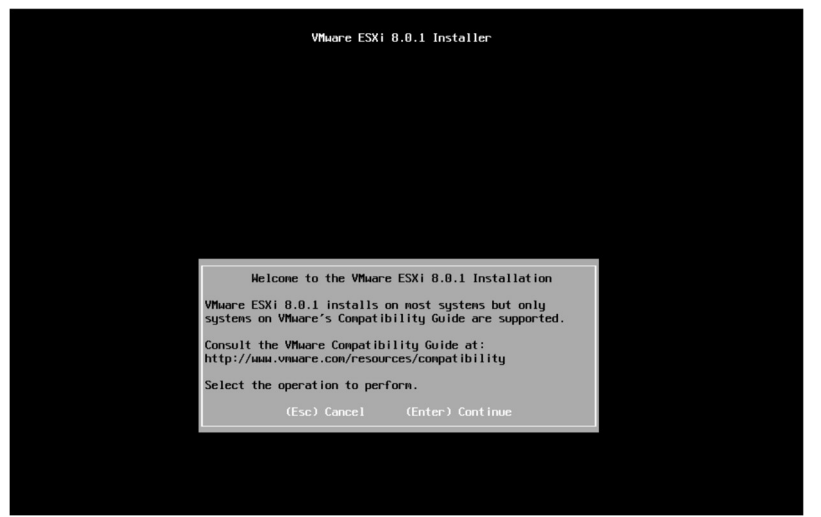

6. Patientez jusqu'à ce que vous vous retrouviez sur cette interface.

7. Puis il faudra acceptez les conditions d'utilisation en cliquant sur « F11 »

| VMware ESXi 8.0.1 Installer                                                                                                    |
|----------------------------------------------------------------------------------------------------|
|                                                                                                    |
|                                                                                                    |
|                                                                                                    |
|                                                                                                    |
| End User License Agreement (EULA)                                                                                                    |
| VMWARE GENERAL TERMS<br>Last updated:16 June 2022<br>By downloading or using an Offering, Customer agrees to be<br>bound by the terms of the Agreement. |
| 1.1. Applicable Terms. The terms of the Order and these<br>General Terms, including applicable Exhibits and                                             |
| Offering-specific Notes (collectively, the "Agreement")<br>govern Customer's use of the Offerings. The following                                        |
| descending order of precedence applies: (a) the Order; (b)<br>the General Terms; (c) the Exhibits; and (d) the<br>Offering specific Neterion            |
| 1 2 Users fustomer is responsible for its Users'                                                                                                    |
| compliance with the Agreement.                                                                                                    |
| 1.3. Restrictions. Customer may use the Offerings only for                                                                                              |
| Use the arrow keys to scroll the EULA text                                                                                                    |
| (ESC) Do not Accept (F11) Accept and Continue                                                                                                    |

8. Appuyez simplement sur la touche "Entrée" de votre clavier.

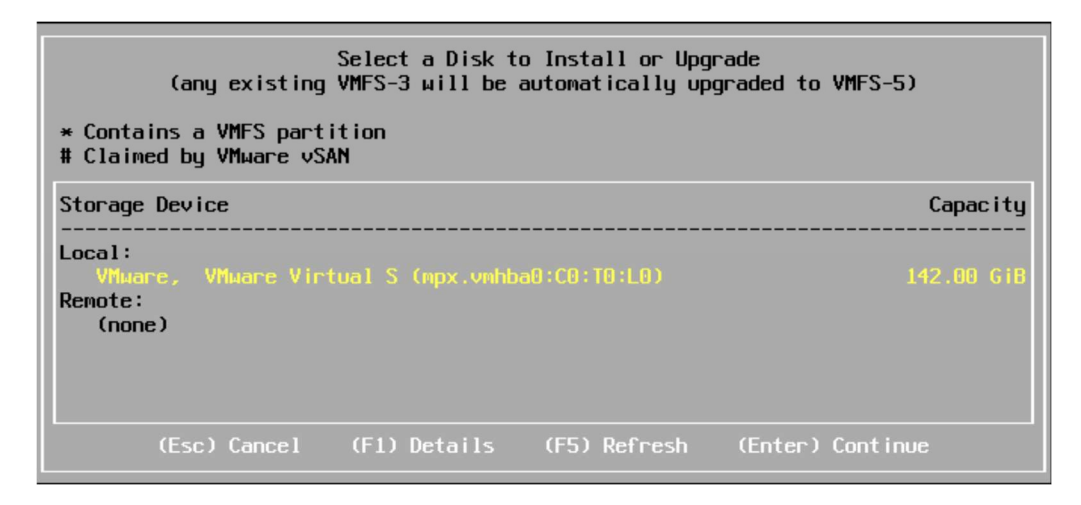

| Brazi | lian    |          |       |         |  |
|-------|---------|----------|-------|---------|--|
| Croat | an      |          |       |         |  |
| zech  |         |          |       |         |  |
| Anis  | 1       |          |       |         |  |
| ston  | an      |          |       |         |  |
| inni  | ih      |          |       |         |  |
| rend  |         |          |       |         |  |
|       | Use the | arrow ke | ys to | scroll. |  |
|       |         |          |       |         |  |
|       |         |          |       |         |  |

9. Ensuite, il faudra sélectionner la langue de votre choix.

| En                                  | ter a root pa                     | ssuord           |
|-------------------------------------|-----------------------------------|------------------|
| Root password:<br>Confirm password: | ******<br>******<br>Passuords mat | ch.              |
| (Esc) Cancel                        | (F9) Back                         | (Enter) Continue |

 10. Ici, veuillez créer un mot de passe pour votre compte ESXi.
 Assurez-vous de choisir un mot de passe sécurisé. 11. Cliquer « remorve the installation media before rebooting »

|                                  | Installation Complete                                                                                                    |
|----------------------------------|----------------------------------------------------------------------------------------------------|
| ESXI 8.0                         | .1 has been installed successfully.                                                                                                 |
| ESXI 8.8<br>To use E<br>register | .1 uill operate in evaluation mode for 60 days.<br>SXI 0.0.1 after the evaluation period, you must<br>for a VMware product license. |
| To admin<br>hostname<br>Direct C | ister your server, navigete to the server's<br>or IP address from your web browser or use the<br>ontrol User Interface.             |
| Renove ti                        | he installation nedia before rebooting.                                                                                             |
| Reboot t                         | he server to start using ESXi 8.0.1.                                                                                                |
|                                  |                                                                                                    |

## Configuration de ESXi

**1.** Une fois arrivé sur la page principale, appuyez sur la touche F2, puis connectez-vous avec votre mot de passe pour accéder à la page «<u>System Customization »</u>

- 2. Rendez-vous dans «Configure System Customization Management Network", puis choisissez "Configuration IPv4" en Configure Password naviguant avec les flèches du clavier Configure Monogenent Network et en appuyant sur Entrée pour sélectionner. Ensuite, saisissez votre configuration : IPv4 Configuration This best can obtain network settings automatically if your network includes a BHCP server. If it does not, the following settings must be specified: ( ) Disable 1Pv4 configuration for management network Use dynamic IPv4 address and network configuration
   Set static IPv4 address and network configuration: IPv4 Address [ 172.16.0.100 Default Gateway [ 172.16.0.254 votre serveur DNS : (Up/Down) Select (Space) Mark Selected (Enter) DK (Esc) Concell DNS Configuration This host can only obtain DNS settings automatically if it also obtains its IP configuration automatically. ( ) Obtain DMS server addresses and a hostname automatically (a) Use the following DMS server addresses and hostname: Prinary DNS Server [ 172.16.0.1 Alternate DNS Server [ 172.16.0.2 Hostnaxe L esxi\_ Op/Down> Select <Space> Mark Selected CEnter> DK KEsc> Cancel
  - 4. Et pour finaliser votre configuration, appuyez sur Échap, puis sur "Y" pour sauvegarder.

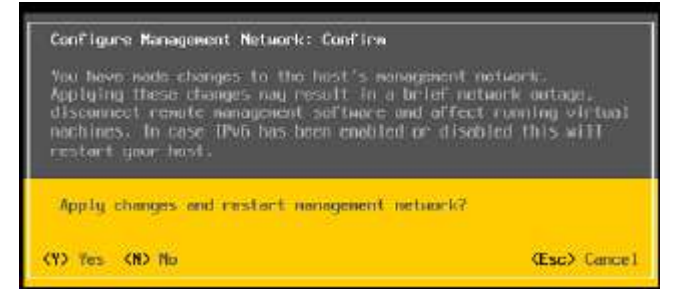